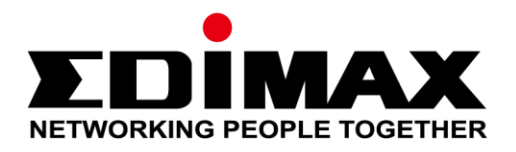

# **IP Cam EdiLife**

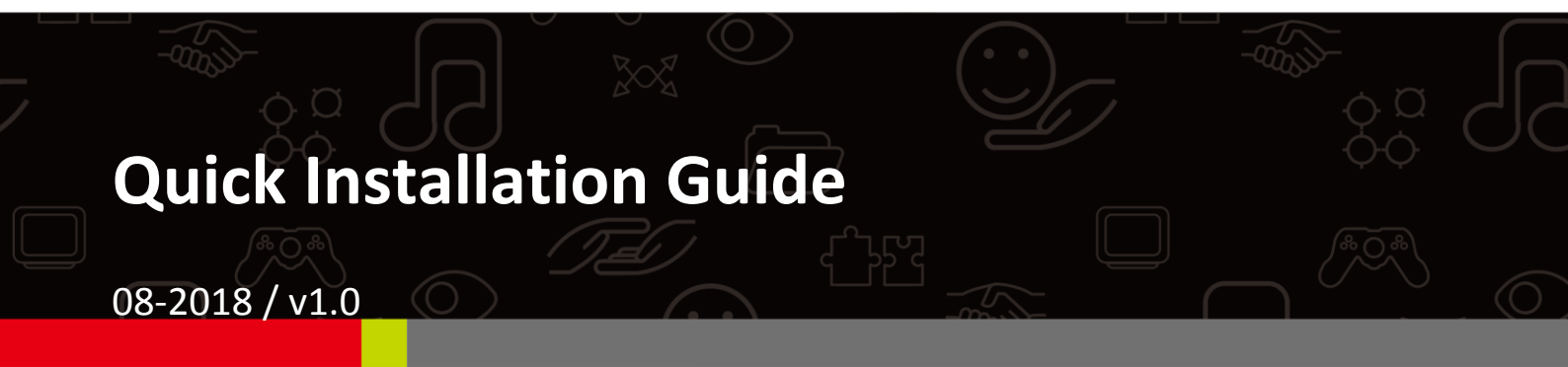

### Edimax Technology Co., Ltd.

No. 278, Xinhu 1st Rd., Neihu Dist., Taipei City, Taiwan Email: support@edimax.com.tw

### Edimax Technology Europe B.V.

Fijenhof 2, 5652 AE Eindhoven, The Netherlands Email: support@edimax.nl

### **Edimax Computer Company**

3350 Scott Blvd., Bldg.15 Santa Clara, CA 95054, USA Live Tech Support: 1(800) 652-6776 Email: support@edimax.com

# CONTENTS

| I. F | Product      | Information         |   |
|------|--------------|---------------------|---|
|      | I-1          | System Requirements | 3 |
| 11   | Camera Setup |                     | 4 |
|      | II-1         | Hardware Setup      | 4 |
|      | II-2         | EdiLife App         | 6 |
|      |              |                     |   |
|      | II-2         | 2-1 Android OS      | 7 |

# I. Product Information

## I-1 System Requirements

- Intel Pentium 4 2.4GHz (above or similar)
- VGA card (1024\*768 or above)
- CD-ROM Drive
- At least 128MB hard disk space (256 MB recommended)
- Windows XP, Vista, 7 or 8/8.1
- Web browser (Internet Explorer 7.0, Firefox 3.6, Chrome 10, Opera 11, Safari 5 or above)

It is recommended that you setup your network camera as shown below and establish a working connection before you install the camera to its outdoor location.

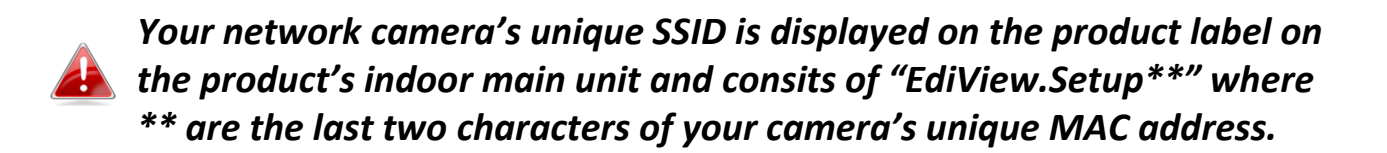

## II-1 Hardware Setup

**1.** Screw on the included antenna to the product's indoor main unit.

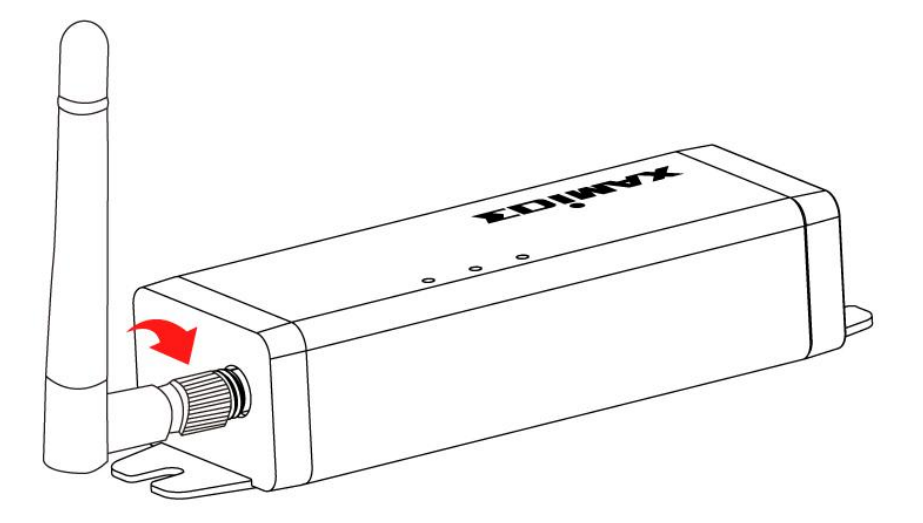

**2.** Connect the outdoor image unit cable to the indoor main unit.

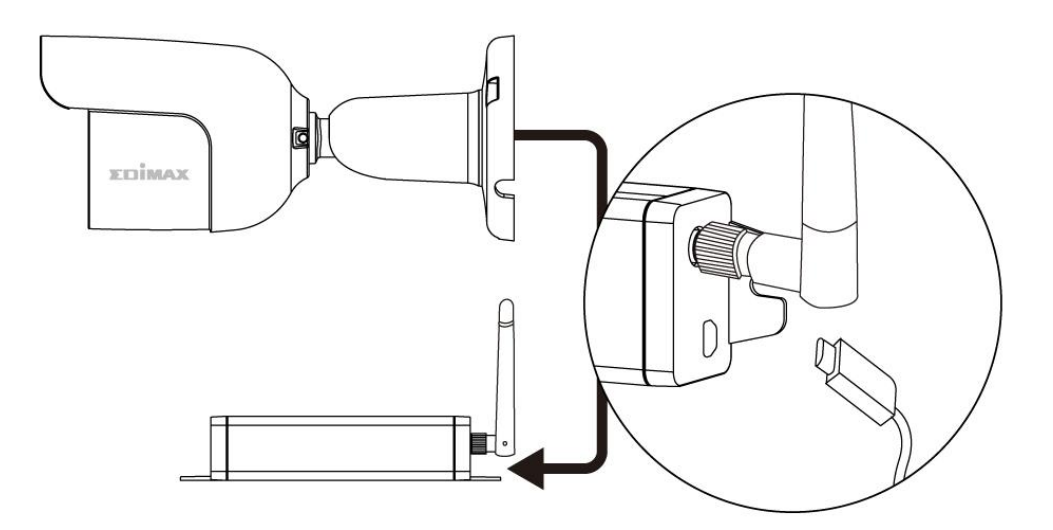

**3.** Connect the power adapter to the indoor main unit and to a power supply.

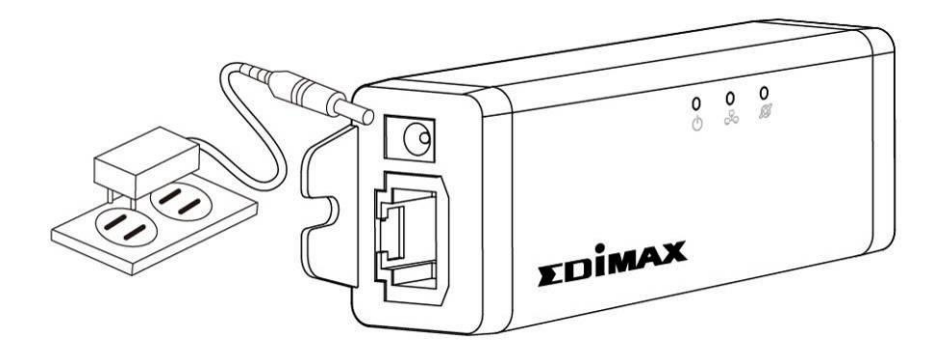

**4.** Wait a moment for the camera to power on. The **green** power LED will **flash slowly** when it's ready.

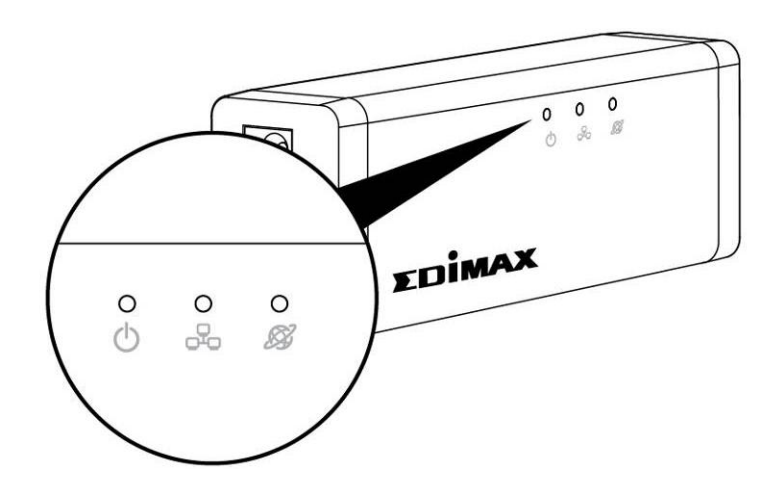

Refer to the respective sections to connect your network camera to your network using either:

- **A.** Using the free EdiLife app on Android or iPhone; or
- **B.** Using WPS (Wi-Fi Protected Setup), a simple method to connect your camera to your wireless network.

After connecting your camera to your network using one of the methods above, you can view your camera's live image or configure its settings.

Follow the instructions in **Outdoor Installation** if you need help installing your camera outside.

#### **EdiLife App** II-2

Follow the instructions below to connect your network camera to your Wi-Fi using the EdiLife smart phone app.

Please select your smart device's operating system (OS).

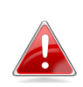

Your network camera's unique SSID is displayed on the product label on the network camera and consists of "EdiView.Setup \*\*" where \*\* are the last two characters of your camera's unique MAC address.

#### **Android OS** II-2-1

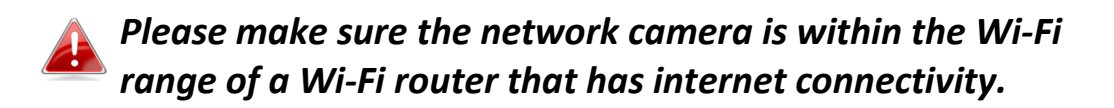

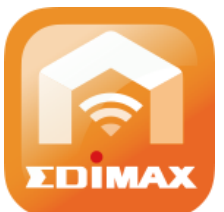

1. Search and download "EdiLife" in Google Play.

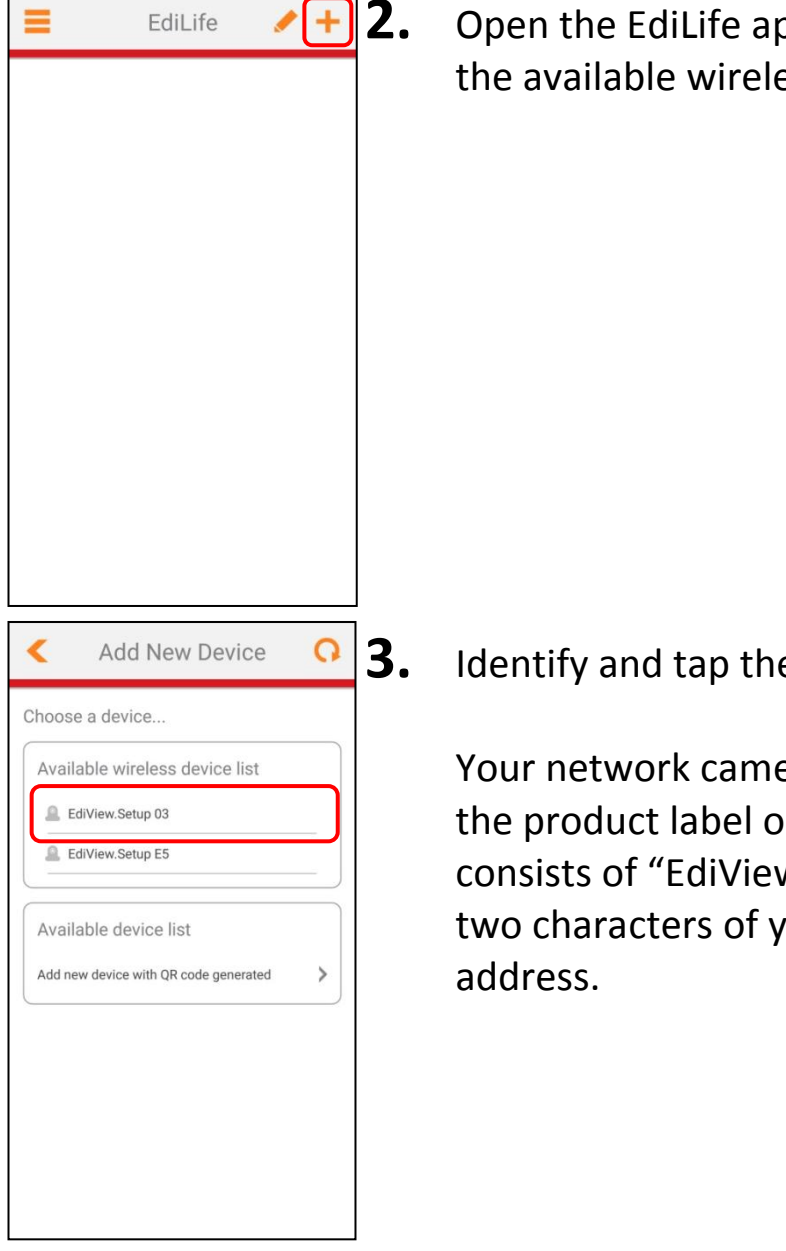

Open the EdiLife app and tap the ! icon to see the available wireless device list.

Identify and tap the network camera

Your network camera's unique SSID is displayed on the product label on the network camera and consists of "EdiView.Setup \*\*" where \*\* are the last two characters of your camera's unique MAC

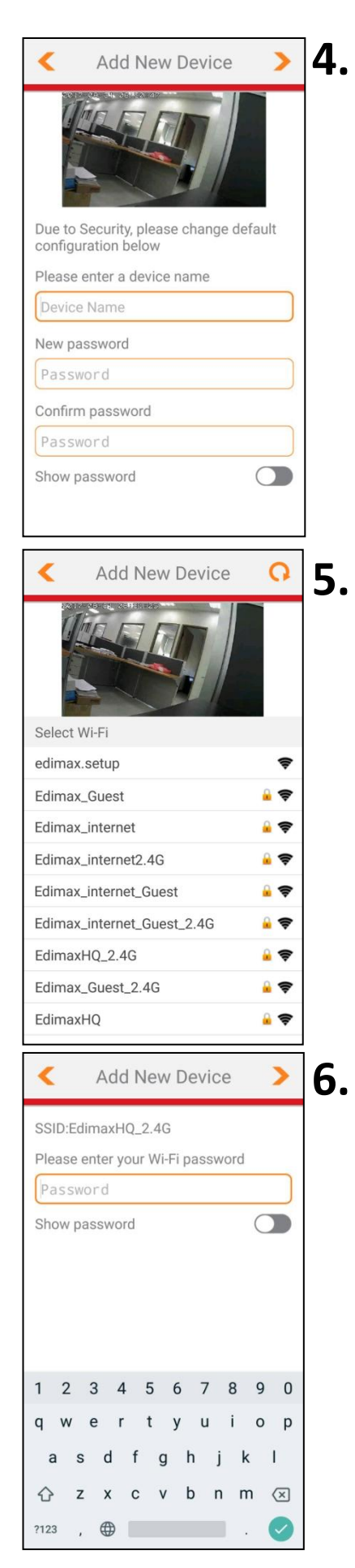

Once connected, the app will prompt you to enter a device name, new password and the password confirmation. Tap icon to continue.

The app will display your local Wi-Fi network list. Tap your selection to continue.

Enter the Wi-Fi password of the selected network and tap **D** icon to continue.

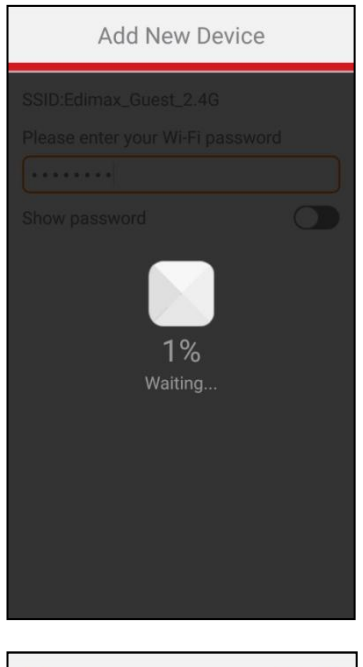

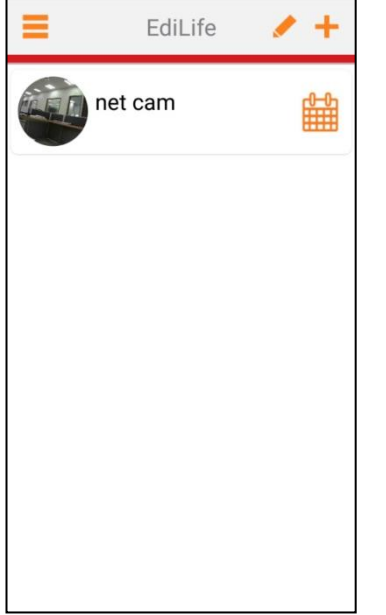

Please wait patiently for the camera to connect to the selected Wi-Fi network...

A **Setup complete** screen will be displayed on the app when completed.

Congratulations! Your camera is up and running!

The camera's **green** power LED and **orange** Internet LED should be **on**. As shown on the left, your camera should be listed on the EdiLife home screen. Tap your camera to see a live stream. Use the app to view the stream anytime you are connected to the Internet.

7. If you have a microSD card, insert the card into the microSD slot on the back on the network camera.

## II-2-2 Apple iOS

Please make sure the network camera is within the Wi-Fi range of a Wi-Fi router that has internet connectivity.

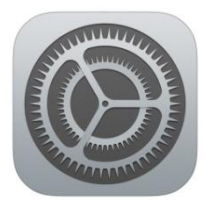

**1.** On your iOS device, go to *Settings*.

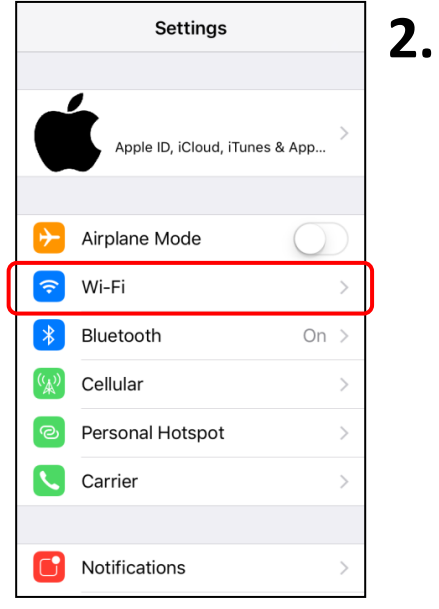

- Settings Wi-Fi Wi-Fi EdiView.Setup 08 **≈** (i) Security Recomm ndation CHOOSE A NETWORK. EdimaxH2.4G ₽ 奈 (i) EdimaxH2 **a** ≈ (i) EdimaxHQ ∎ 奈 (i) EdimaxHQ 2 ▲ 중 (i) EdimaxHQ\_2.4G **≈** (i) Fdi 2.4G ₽ 奈 (ì) Edimax2.4G ₽ 奈 (i)
  - **3.** Find and connect to the network camera by tapping the camera's Wi-Fi name.

Tap the "Wi-Fi" (outlined in red) option.

Your network camera's unique SSID is displayed on the product label on the network camera and consists of "EdiView.Setup \*\*" where \*\* are the last two characters of your camera's unique MAC address.

When connected, the blue tick  $\checkmark$  should be shown.

**4.** Search and download "EdiLife" in *App*.

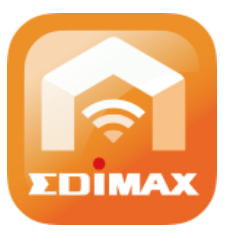

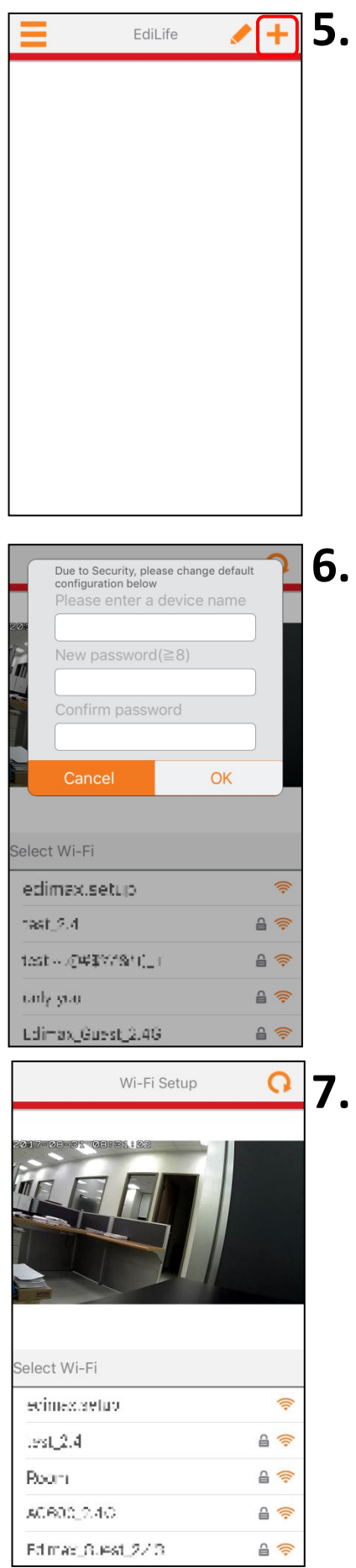

Open the EdiLife app and tap the 🕒 icon.

Once connected, the app will prompt you to enter a device name, new password and the password confirmation. Tap "OK" to continue.

The app will display your local Wi-Fi network list. Tap your selection to continue.

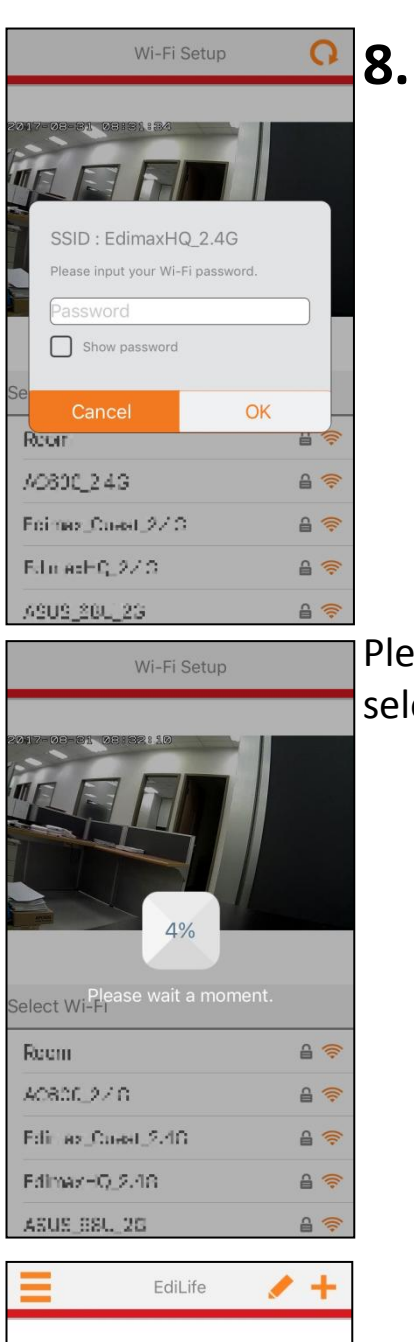

EdiLife

Enter the Wi-Fi password of the selected network and tap "OK" icon to continue.

Please wait patiently for the camera to connect to the selected Wi-Fi network...

A **Setup complete** screen will be displayed on the app when completed.

Congratulations! Your camera is up and running!

The camera's **green** power LED and **orange** Internet LED should be **on**. As on the left, your camera should be listed on the EdiLife home screen. Tap your camera to see a live stream. Use the app to view the stream anytime you are connected to the Internet.

**8.** If you have a microSD card, insert the card into the microSD slot on the back on the network camera.

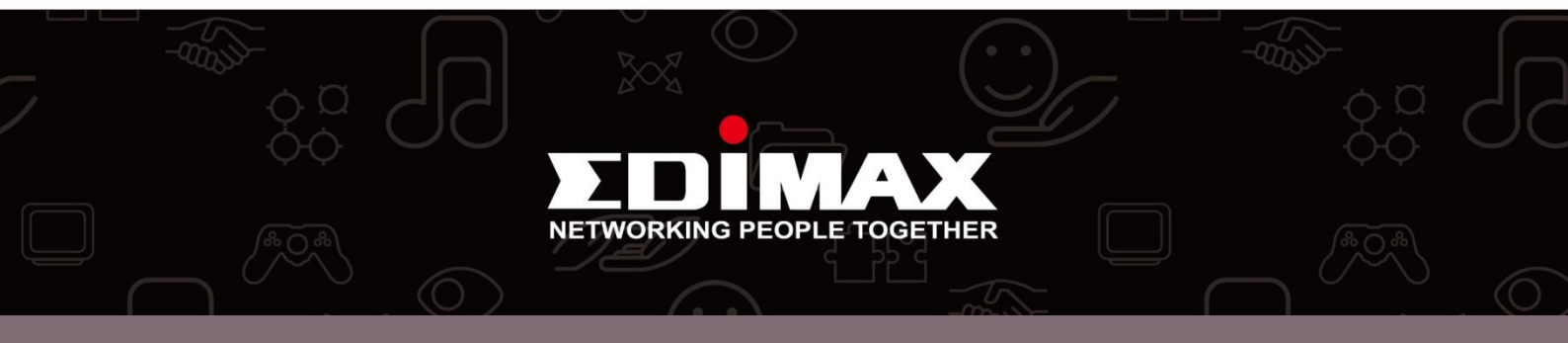